## SyncStation 用のドライバーをインストールする

製品に付属の Nuendo DVD には、Windows、Mac OS X の環境下で SyncStation を動作させるために必要なドライバーが収録されています。

ドライバーの最新版に関しては、Steinberg のウェブページで定期的にチェックしてください。 (http://service.steinberg.de/goto.nsf/show/supportupdates\_syncstation\_ja)

Windows 7 環境下でドライバーをインストールする手順は以下のとおりです:

 SyncStation の電源が切れていることを確認し、コンピューターの未使用の USB ポートに SyncStation を接続して電源を入れます。
このとき Windows では「デバイスドライバーソフトウェアは正しくインストールされませんでし

た」というメッセージが表示されます。

- 2. Nuendo DVD を DVD ドライブに挿入するか、Steinberg ウェブサイトから最新のドライバーを ダウンロードします。
- 3. Windows のコントロールパネルで、デバイスマネージャーを開きます。
- 4. 「その他のデバイス」を開き、「Nuendo SyncStation by Colin Broad」を右クリックして、「ドラ イバーソフトウェアの更新」を選択します。
- 5.「コンピューターを参照してドライバーソフトウェアを検索します」オプションを選択します。
- 6.「参照」ボタンをクリックしてドライバーの場所を選びます。
- 7.「次へ」をクリックして、画面の指示に従って操作します。完了したら「ドライバーソフトウェアが 正常に更新されました」というメッセージが表示されます。
- 8. SyncStation の電源をオフにして、4 秒待ってから電源をオンにします。

Mac OS X 環境下でドライバーをインストールする手順を以下に記します:

- 1. SyncStation がコンピューターに接続されていないことを確認します。
- 2. Nuendo DVD を DVD ドライブに挿入するか、Steinberg ウェブサイトから最新のドライバーを ダウンロードします。
- 3. "SyncStationUSBMIDIDriver.pkg"をダブルクリックし、画面表示に従います。
- 4. インストールが完了したら、SyncStationをUSBポートに接続して電源をオンにしてください。

## Windows 7 環境で SyncStation ドライバーをアンインストールする

SyncStation 用のドライバーをアンインストールするには、"unloadSyncStation.exe"という名称のファイルを管理者権限でログインして実行してください。手順は下記のとおりです:

- 1. Nuendo DVD に収録されている"UnloadSyncStation.exe"をお使いのコンピューターにコピー します。
- 2. コピーした"UnloadSyncStation.exe"を右クリックし、コンテキストメニューから「管理者として 実行」を選択します。
- 3. 画面に表示される手順に従って操作します。